## **Referring to Inspire Health Practice Sites**

**Effective May 6th** – all Inspire Health practice sites will transition from EPIC to athenahealth. As such, they will be considered External Referrals. To continue referring to Inspire providers with ease, please review this workflow which includes instructions designed to place Inspire Health sites in your Favorites.

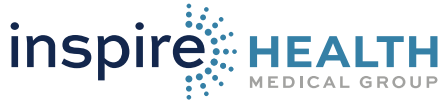

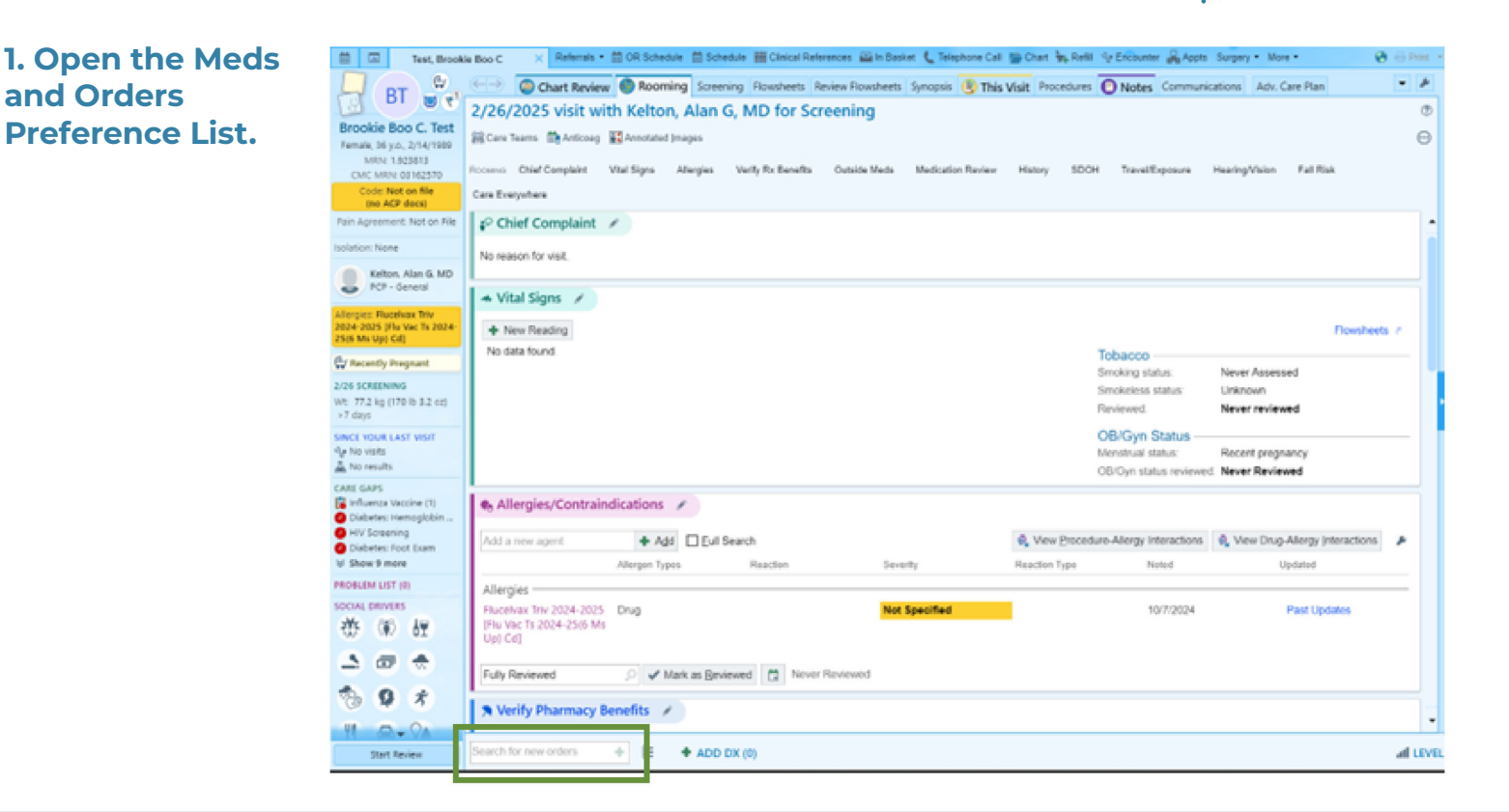

## 2. Select the desired specialty from the list of generic referrals and click accept.

|                                          | P                                      |                                 | growse grefere | nce List Eacility List Da | tabase   |
|------------------------------------------|----------------------------------------|---------------------------------|----------------|---------------------------|----------|
| 🔿 🛹 During Visit 💿 🛱 After Visit         |                                        |                                 |                |                           |          |
| Preference Lists                         | 🗆 📩 My Favgrites 🔹 🔲 Pamela Emeney, MD |                                 |                | After Visit Procedure     | es<br>S  |
| <ul> <li>Imaging</li> </ul>              | Referrals                              |                                 |                |                           |          |
| <ul> <li>Referrals</li> </ul>            | Acupuncture                            | Nutrition                       |                |                           |          |
| · Epic Specialists                       | Addiction Medicine                     | C OB/GYN                        |                |                           |          |
| OB/GYN                                   | Allergy                                | Occupational Therapy            |                |                           |          |
| Pediatric Specialists                    | Andrology                              | Cincology                       |                |                           |          |
| Susperv                                  | Anesthesiology                         | Ophthalmology                   |                |                           |          |
| - Defension                              | Audiology                              | Optometry                       |                |                           |          |
| • Reterrais                              | Bariatrics                             | Crai Surgery                    |                |                           |          |
| CMC Internal                             | Behavioral Health                      | Crthopedics                     |                |                           |          |
| Pediatric Specialists                    | Burn Therapy                           | Crithotics                      |                |                           |          |
| <ul> <li>Medications</li> </ul>          | Cardiac Rehabilitation                 | Cther Specialty                 |                |                           |          |
| <ul> <li>Immunizations</li> </ul>        | ✓ Cardiology                           | Pain Management                 |                |                           |          |
| Immunizations                            | Cardiothoracic Surgery                 | Palliative Medicine             |                |                           |          |
| Procedures                               | Chiropractic                           | Perinatology                    |                |                           |          |
| <ul> <li>Specialty Procedures</li> </ul> | Colorectal Surgery                     | D PFT                           |                | •                         |          |
| • Orders                                 | Counseling                             | Physiatry                       |                |                           |          |
| Anemia Panel                             | Counseling (Angel Babies)              | Physical Medicine Rehab         |                |                           |          |
| DERMATOLOGY                              | Dentistry                              | Physical Therapy- NON CMC       |                |                           |          |
| Dermatology 1                            | Dermatology                            | Plastic Surgery                 |                |                           |          |
| Disconnetic Testino Direct Refer         | Diabetes Endocrinologist               | Podiatry                        | I              |                           |          |
| Direct Referred to Confidence Di         | DME Orders                             | Primary Care: Family Practice   |                |                           |          |
| Unect Referral to Cardiology/Di          | Endocrinology                          | Primary Care: Internal Medicine |                | Clear All S               | relected |

| 3. | Click | on | the | referral | to | open | it. |
|----|-------|----|-----|----------|----|------|-----|
|----|-------|----|-----|----------|----|------|-----|

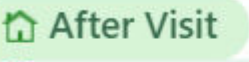

Cardiology Cardiology External Referral, Routine, Cardiology, Specialty Services Required

**AX** 

4. Once the referral is open, complete the following fields and click accept.

- To Location/POS
- Comments
- Additional Order Details

| Cardiology           |       |                         |                                                                                      | ✓ <u>A</u> ccept | X Cancel |
|----------------------|-------|-------------------------|--------------------------------------------------------------------------------------|------------------|----------|
| Class:               |       | External Referral Inter | nal Referral                                                                         |                  |          |
| Referral:            |       | To Provider Specialty:  | Cardiology                                                                           |                  |          |
|                      |       | To Provider:            | Q                                                                                    |                  |          |
|                      |       |                         |                                                                                      |                  |          |
|                      |       | To Location/POS:        | Inspire Health Medical Gr                                                            |                  |          |
|                      |       | Reason:                 | Specialty Services Required Inspire Health Medical Group - Cardiology Second Opinion | Patient Pre      | eference |
|                      |       | Priority:               | Routine C Routine Urgent Elective                                                    |                  |          |
| Dx association:      | ~     | Search for diagnosis    | + Add                                                                                |                  |          |
| Comments:            |       | 9 🕸 🖕 🕄                 | 🕐 🕂 🔲 Insert SmartText 👘 🦛 🧇 🆏 🌉 🛛 100% 👻                                            |                  |          |
|                      | ~     | Please schedule par     | ient for Consult                                                                     |                  |          |
|                      | ^     |                         |                                                                                      |                  |          |
|                      |       |                         |                                                                                      |                  |          |
| Additional Order Del | tails |                         |                                                                                      |                  |          |
| Next Required        |       |                         |                                                                                      | ✓ Accept         | Cancel   |

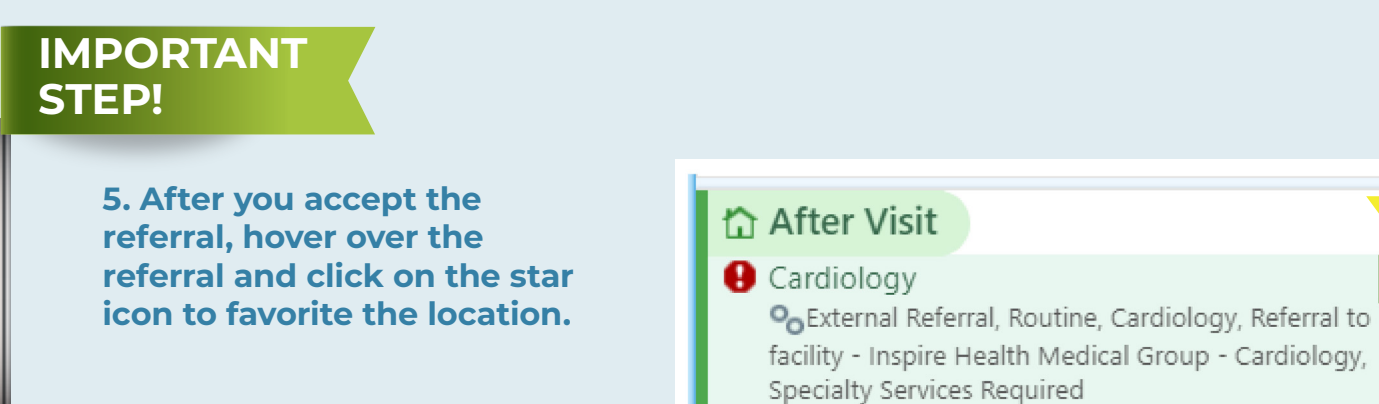

6. Complete or rename the following fields so the referral display name can reflect correctly and be easily identified. Once completed click accept.

Note: Once you create a "Section" you can select the same section for all referral favorites so they can be found in the same place.

- Display Name
- Preference List
- Section

| Item: AMB RE                                                                            |              | EFERRAL TO CARDIOLOGY                               |                        | Pref List:         | Referrals             | Orders Re | errals               |  |  |
|-----------------------------------------------------------------------------------------|--------------|-----------------------------------------------------|------------------------|--------------------|-----------------------|-----------|----------------------|--|--|
| s <u>p</u> lay Name:                                                                    | Referral t   | Referral to Inspire Health Medical Group Cardiology |                        |                    | Inspire Health Referr | al List 🔎 | <b>+</b> <u>N</u> ew |  |  |
| D Blank values will remain blank when this order is selected from your preference list. |              |                                                     |                        |                    |                       |           |                      |  |  |
|                                                                                         |              |                                                     |                        |                    |                       |           |                      |  |  |
| Priority:                                                                               |              | Routine                                             | P Routine \$           | TAT                |                       |           |                      |  |  |
| Specimen Ty                                                                             | pe:          |                                                     | Q                      |                    |                       |           |                      |  |  |
| Class:                                                                                  |              | External Referral Int                               | ternal Referral        |                    |                       |           |                      |  |  |
| Phase of Car                                                                            | e:           |                                                     | Q                      |                    |                       |           |                      |  |  |
| Status:                                                                                 |              | Normal Standing F                                   | Future                 |                    |                       |           |                      |  |  |
| Scheduling In                                                                           | nstructions: | € 🍣 🖕 🧟                                             | ) 🔝 🕂 🛛 Insert Smart   | Text 📇 🗐 Insert Sm | artList 🗉 🔶 🔶 🍕       | =₀ 100% - |                      |  |  |
|                                                                                         |              |                                                     |                        |                    |                       |           |                      |  |  |
|                                                                                         |              |                                                     |                        |                    |                       |           |                      |  |  |
| Comments:                                                                               |              | Copy From Cu                                        | urrent Order           |                    |                       |           |                      |  |  |
|                                                                                         |              | Please schedule pati                                | ient for Consult       | -11                |                       |           |                      |  |  |
|                                                                                         |              | €⇒ ⊂ 2                                              | ) 🔝 🕂 🛛 🔝 Insert Smart | Text 🖷   Insert Sm | artList 🗏 🛉 🔶 🍕       | ₱         |                      |  |  |
|                                                                                         |              |                                                     |                        |                    |                       |           |                      |  |  |
|                                                                                         |              |                                                     |                        |                    |                       |           |                      |  |  |
|                                                                                         |              |                                                     |                        |                    |                       | d Accord  | ~ (                  |  |  |

7. The referral option will now be available on your "my favorites" preference list. You locate or set your favorites to default by selecting the yellow star at the top of your Meds and Orders Preference List.

|                                                          | <b>P</b>                                                                                                    | Browse                                                                    | Preferen           |
|----------------------------------------------------------|----------------------------------------------------------------------------------------------------|---------------------------------------------------------------------------|--------------------|
| 🔿 🛹 During Visit 💿 🛱 After Visit                         |                                                                                                    |                                                                           |                    |
| Preference Lists<br>≁ Labs                               | My Favgrites Dep Pamela Emeney, MD                                                                                      | I Fo                                                                      | llow <u>U</u> sers |
| ACC Ab genes or screening<br>ACC CRMC inflammation tests | Referrals<br>Inspire Health Referral List                                                                               |                                                                           |                    |
| ACC CRMC nonstanding 4<br>ACC CRMC STANDING 4            | 🖈 🗋 Referral to Inspire Health Medical Group Cardiology                                                                 | Referral to Inspire Health Medical Group<br>Obstetrics/Gynecology         |                    |
| ACCLUPUS                                                 | Referral to Inspire Health Medical Group Endocrinology     ☐ Referral to Inspire Health Medical Group Internal Medicine | $\bigstar$ $\square$ Referral to Inspire Health Medical Group Orthopedics |                    |

## Quick Guide for Inspire Health Medical Group Specialty Site Names

Inspire Health Medical Group – Cardiology Inspire Health Medical Group – Dermatology Inspire Health Medical Group – Endocrinology Inspire Health Medical Group – Gastroenterology & Hepatology Inspire Health Medical Group – General Surgery Inspire Health Medical Group – Infectious Disease Inspire Health Medical Group – Internal Medicine Inspire Health Medical Group – Obstetrics and Gynecology Inspire Health Medical Group – Orthopaedics Inspire Health Medical Group – Perinatology Inspire Health Medical Group – Psychiatry Inspire Health Medical Group – Pulmonology Inspire Health Medical Group – Sleep Medicine Inspire Health Medical Group – Sleep Medicine

If you are experiencing any issues with the electronic referral process, please find our downloadable fax referral forms and the most up to date information at **inspirehealth.org/referrals** or reach out to **info@inspirehealth.org** 

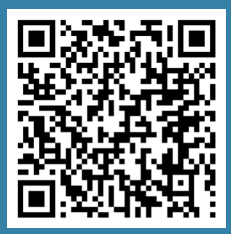

Inspire Health Referral Information

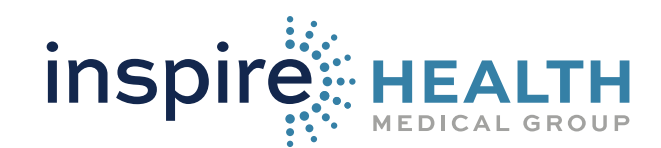